# BeoVision 8 ガイド

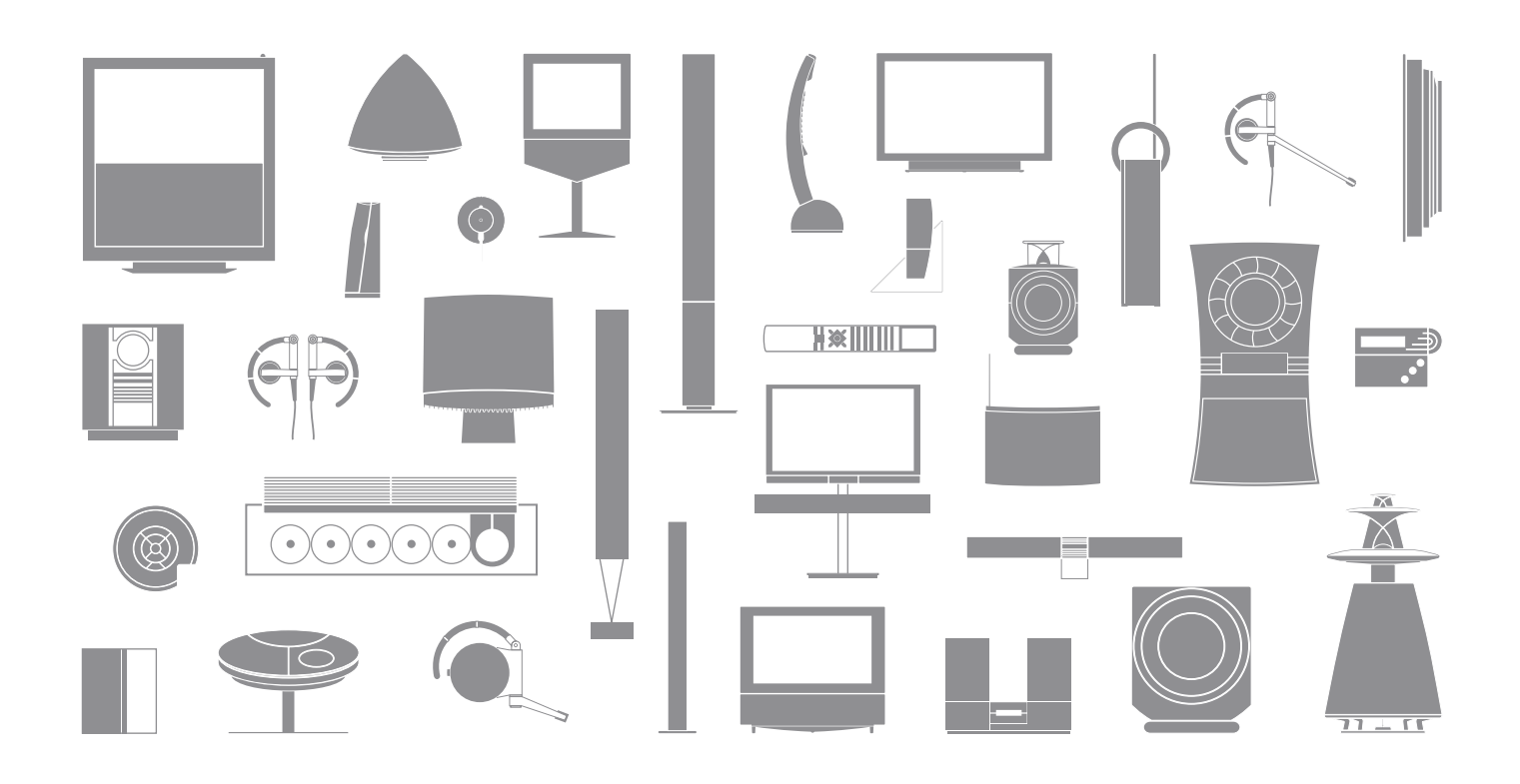

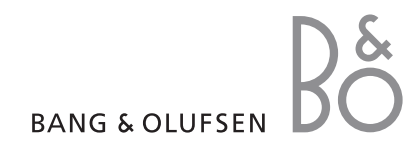

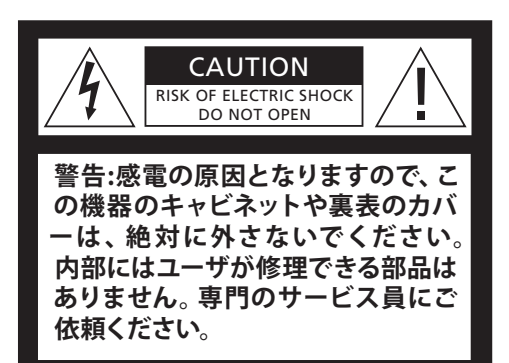

警告:火災や感電の原因となりますので、水が かかる場所や極端に湿度の高い場所で、この 機器を使わないでください。また、花瓶など 液体が入った容器は、この機器の上に置かな いでください。

この機器と電源を完全に切り離すためには、 電源コードをコンセントから抜いてください。 接続する時は、抜き差しがしやすい場所にあ るコンセントを選んでください。

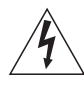

正三角形の中に稲妻が入った左のマークは、 この製品の内部で、感電の危険をもつ絶縁 されていない高電圧が、発生する可能性を 示しています。

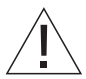

正三角形の中に感嘆符が入った左のマーク は、この製品の取扱説明書の中に、操作とメ ンテナンスに関する重要な情報が含まれて いることを示します。

#### このガイドで使われている記号表記

| Beo4リモコン本体上のボタンは        | TV, LIST<br>◀ ♪> |
|-------------------------|------------------|
| Beo4リモコンのディスプレイ上の<br>表示 | FORMAT           |
| テレビ画面上の表示               | VOL 26           |

### 目次

お買い求めいただいたテレビは、基本 的に Bang & Olufsen 販売店が、配達 から設置、設定までをやらせていただ きます。とはいえ、製品の設置とセット アップの手順は、本書にも記載されて います。後日、お客様が製品を移動し たり、システムに外部機器を追加され る際には、本書をご参照ください。

#### 日常の使用、4

Beo4リモコンの使い方や画面メニューの呼び出し方、テレビの日常機能の操作方法 や音の調整、画面フォーマットの調整などについて説明します。更に、テレビ画面メニ ュー システムの概要についても説明します。

#### 高度な操作、9

接続されているソースの操作方法、パソコン画面をテレビに表示するための呼び出し 方、Option 4でのテレビの操作方法について説明します。このテレビにオーディオ シ ステムを接続し、統合された AV システムとして使用する方法を説明します。また、オー ディオ システムの操作方法やリンク ルームでのテレビの操作方法についても説明し ます。

#### 高度な操作 - セットアップ、21

テレビの取り扱いおよび設置方法、ならびに端子の位置について説明します。テレビ とソースの接続方法、ならびに外部機器の追加登録の方法について説明します。初め てテレビをセットアプする方法について説明します。本章では画面と音の設定に関す る情報も提供しています。

#### メンテナンス、33

テレビのクリーニングや、Beo4リモコンの電池交換について説明します。本章では Beo4リモコンをカスタマイズする方法についての情報も提供されています。

**索引、**36

3

# Beo4リモコンとBang & Olufsen テレビ

 $\sim$ 

Beo4リモコンを使ってすべての機能を 操作することができます。使用中の機能 名は、Beo4のディスプレイ、またはテレ ビ画面上に表示されます。

| テレビと接続されているソースの電源スイッチを入<br>れます。                   | τv    |
|---------------------------------------------------|-------|
| 接続されているソースのスイッチを入れます。                             | DTV   |
| チャンネルまたは文字放送のページを選択します。<br>画面メニューにデータを入力します。      | 0 – 9 |
| 画面メニューに情報を入力します。                                  | ₩ ₩   |
| 指示または設定を承認して保存します。 ボタンを押<br>し続けてチャンネル リストを表示させます。 | GO    |
| チャンネルやメニューの項目を順送りにします                             | •     |
| Beo4のディスプレイに、FORMAT等の拡張機能を<br>表示させます。             | LIST  |
|                                                   |       |

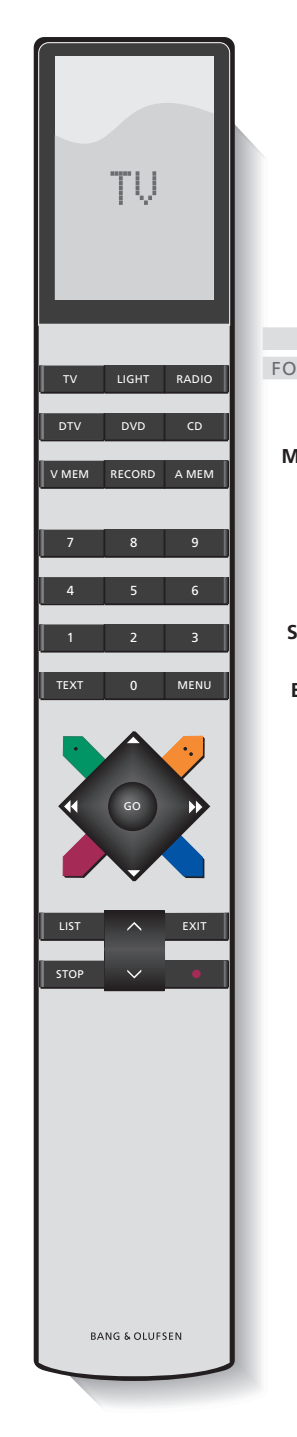

接続されている機器の操作方法については、それ ぞれに付属している取扱説明書を参照ください。 Beo4ディスプレイに表示されている機器への拡張 機能の追加に関する情報は、`Beo4のカスタマイ ズの章を参照ください:

- TV Beo4のディスプレイには、選択したソース名が表 FORMAT 示されます。LISTボタンを押すと、使用可能な拡張 能名が表示されます。
  - MENU サブメニューを表示します。ボタンを2度押してメインメニューを表示します。
    - 合量を調整します:中央の部分を押して消音します。
  - STOP メニューを前へ、前へと戻っていきます。
  - EXIT すべての画面メニューを終了します
    - テレビをスタンバイ状態にします

### 情報とメニューの表示

選択されているソースの情報がディスプレイに表示 されます。テレビ画面メニューを使って各設定の調 整や変更ができます。

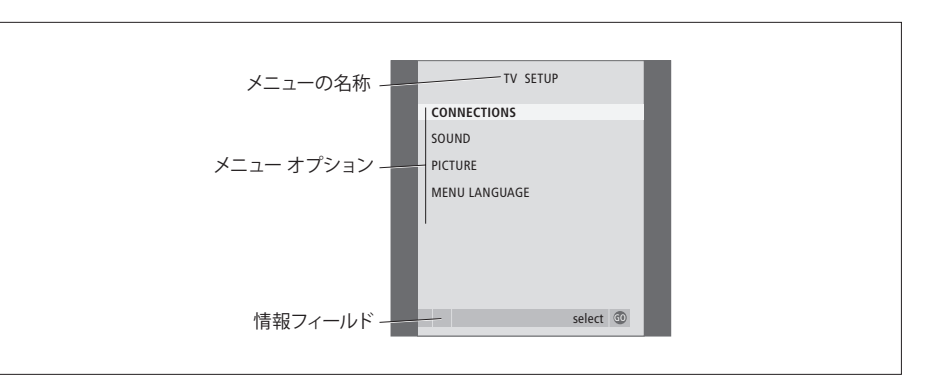

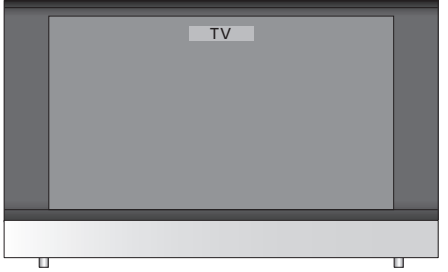

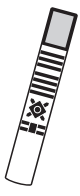

| 1 | 画面メニューを使うには …<br>テレビのスイッチを入れます。           | тv     |
|---|-------------------------------------------|--------|
| l | ボタンを2度押して、TV SETUPメ<br>ニューを呼び出します。        | MENU   |
| ļ | メニュー内の項目を、上下にスク<br>ロールします。                | ▲<br>▼ |
|   | ボタンを押して、別の設定項目を<br>表示します。                 | € →    |
|   | ボタンを押して、選択されたメ<br>ニューを表示するか、設定を保存<br>します。 | GO     |
|   | ボタンを押してメニューを前へ、<br>前へと戻っていきます。            | STOP   |
|   | ボタンを押してすべてのメニュー<br>を終了します。                | EXIT   |

画面メニューの例:

### 音声および画面フォーマットの調整

このテレビでは音の調整手段がいくつ か提供されています。

音量の調整や消音はいつでも行なえ ます。

チャンネルで異なる音のタイプや言語 が提供されている放送の場合、音のタ イプや言語を選択することができます。

テレビにスピーカが接続されている場合、スピーカのバランスを調整したり、 スピーカの組み合わせを選択すること もできます。

テレビを見ながら画面フォーマットを 調整することができます。

#### 音量の調整したり、消音します

音量の調整と消音はいつでも行なえます。

上下の矢印ボタンを使って音量を 上下に調整します。 中央部を押すと、音が消えます。 、 矢印のどちらかを押すと、音が復 帰します。

長時間にわたって大音量での視 聴を続けると、聴力を損なう恐れ があります。

#### スピーカのバランスまたは組み合わせ

テレビに接続されたスピーカの組み合わせはいつ でも変更することができます。

ボタンを繰り返し押すことによって、 **LIST** Beo4のディスプレイに SPEAKER SPEAKER を表示します。

ボタンを押してスピーカの組み合 **1-3** わせを選択します。

Beo4のディスプレイから SPEAKER EXIT の表示を削除して、使用している 機器の操作に戻ります。

#### スピーカーの組み合わせ

SPEAKER 1 … テレビ内蔵のスピーカのみ。 SPEAKER 2 … フロントスピーカー2本によるステレ オ再生。 SPEAKER 3 … テレビ内蔵のスピーカとフロントスピ ーカを使用。

#### 画面フォーマット

表示を最適化するために画面のフォーマットを選 選択できる画面フォーマット… 択します。

ボタンを繰り返し押して、Beo4の LIST ディスプレイにFORMATを表示し FORMAT ます。

このボタンを画面表示を最適化す GO るために押すか、…

… 希望する画面フォーマットの番 1-3 号を押します。

Format 1を選んだ場合は…

択します。

Format 1\* またはFormat 2\* を選 んだ場合は…

- ▲ または ▼ を押して画面全体を ▲ 上下に移動させます。
- ボタンを押して FORMAT 機能を EXIT 終了します。

\*4:3フォーマットの画面は上下に 移動することができません。

- FORMAT 1… 標準的なテレビ画面です。このフォー マットには3種類あります:4:3と15:9比率および パノラマ(最大表示)。
- FORMAT 2… 劇場用ワイドスクリーン画面です。チャ ンネル名や字墓が含まれている放送を表示する 場合は、必要に応じて画面を上下に移動させるこ とによってこれらも同時に表示されるようにしま す。FORMAT2が自動的に選択される場合もあり ます。
- FORMAT 3… 純正 16:9 ワイド スクリーンに対応し た画面です。通常 FORMAT 3 が自動的に選択さ れます。自動的に選択されていない場合には、手 動でこのフォーマットを選択してください。

画面から映像を一時的に消すには、Beo4の LISTボタンを連続的に押してディスプレイに P.MUTEを表示させてからGOを押します。映像を 呼び戻す時は、TVなどのソースボタンのどれかを 押します。

### メニューの概要

右の表には、表示されるメニューとそ の内容が整理されています。本書の中 で、各メニューについて詳しく説明して いるページの番号も、併記されていま す。

| TV SETUPpp.TVCONNECTIONSpp.AV 1SOURCEIR SOCKETHDMIAV 2SOURCEIR SOCKETHDMIYPbPrAV 3SOURCEIR SOCKETHDMIVGAAV 4SOURCEIR SOCKETIR SOCKET | 30 PICTURE pp. 34<br>BRIGHTNESS<br>CONTRAST<br>COLOUR<br>TINT<br>HORIZONTAL SIZE<br>HORIZONTAL POSITION<br>VERTICAL POSITION<br>VERTICAL POSITION<br>MENU LANGUAGE p. 32<br>DANSK<br>DEUTSCH<br>ENGLISH<br>ESPANOL<br>FRANCAIS<br>ITALIANO<br>NEDERLANDS<br>SVENSKA |
|----------------------------------------------------------------------------------------------------|----------------------------------------------------------------------------------------------------|
| SOUND pp.<br>VOLUME<br>CENTRE<br>BALANCE<br>BASS<br>TREBLE<br>LOUDNESS<br>POSITION                                                   | 34                                                                                                    |

ている項目はオプションとして提供されている追加 します。GOを押さずに直接メニュー入力画面に進 項目であるため、お持ちのシステムに搭載されてい む場合は、対象となる項目に対応したBeo4に配置 ない場合もあります。

テレビ用の拡張画面メニューシステム。網がけになっ Beo4のMENUを押してメイン メニューにアクセス されている番号のボタンを押します。

### 高度な操作

本章ではOption4を使って、接続され ているソースの操作方法、テレビをパソ コンのモニタとして使用する方法、およ びテレビの操作方法について説明しま す。

#### 日常の使用、4

Beo4リモコンの使い方や画面メニューの呼び出し方、テレビの日常機能の操作方法 や音の調整、画面フォーマットの調整などについて説明します。更に、テレビ画面メニュ ーシステムの概要についても説明します。

#### 高度な操作、9

- 接続されている映像機器のBeo4を使った操作、10
- ・ テレビのパソコン用モニタとしての使用、13
- ・1つの部屋でのテレビ2台の設置、14
- ・ オーディオシステムを接続して、操作する、16
- リンク ルームの BeoVision、18

#### 高度な操作 - セットアップ、21

テレビの取り扱いおよび設置方法、ならびに端子の位置について説明します。テレビ とソースの接続方法、ならびに外部機器の追加登録の方法について説明します。初め てテレビをセットアプする方法について説明します。本章では画面と音の設定に関す る情報も提供しています。

#### メンテナンス、33

テレビのクリーニングや、Beo4リモコンの電池交換について説明します。本章では Beo4リモコンをカスタマイズする方法についての情報も提供されています。

索引、36

## Beo4を使って、接続されたビジュアル機器を操作する

内蔵されている Peripheral Unit Controllerは、各種の端末機器および ビデオレコーダやDVDプレーヤなどの 外部機器と、Beo4リモコンとの仲介 役を務めます。

Beo4を使って外部機器が提供する チャンネルや機能にアクセスすことが できます。

外部機器のスイッチを入れると、その 機器の一部の機能は、Beo4を使って 操作可能となります。拡張機能も、画面 上にPeripheral Unit Controllerメニュ 一を呼び出すことで、使えるようになり ます。

各機器が提供する機能については、その機器の取扱説明書をご覧ください。

どの製品が対応しているかについては、 Bang & Olufsen 販売店にお問い合わ せください。

#### Peripheral Unit Controller メニュー

他の機器に付属するリモコンのボタンは、Beo4リ モコンのものとは一致しない場合があります。テレ ビ画面上にPeripheral Unit Controllerメニューを 表示させて Beo4のどのボタンが特定の機能に対 応しているかを確認します。

ソース名のボタンを押して、接続さ **TV** れている外部機器のスイッチをオ **DTV** ンにします。

ボタンを1度押して、Peripheral **MENU** Unit Controller メニューを表示し ます。

使いたい機能の番号を押すか、… 1-9

… 使いたい機能が割り振られてい 👥 🖬 るカラー ボタンを押します。

セットトップボックスをソースとし て選択している場合、MENUを 2度押してテレビのメインメニュー を呼び出します。

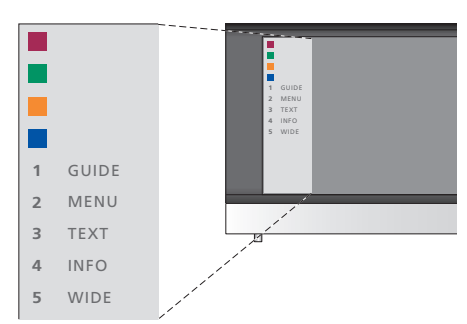

Peripheral Unit Controller menu メニューの例:メ ニューの左側に、Beo4のボタンが表示されており、 右側にBeo4の各ボタンで操作できる機能が表示 されています。接続した外部機器に付属しているリ モコンのボタンが、このメニューに表示されることも あります。

#### Universal Beo4の操作

Reo4のどのボタンが、どの機能を操作に対応して 接続した外部機器をオンにすると、その機器のメ メインルームのテレビに接続した外部機器を、リン いるかがわかっている場合は、Peripheral Unit ニューをBeo4で操作できるようになります。 Controllerメニューを表示することなく、その機能 を直接操作することができます。

外部機器がオンになっている 時に GOを押したあと、操作したい機 GO

能の番号を押します。 1 – 9 操作したい機能が振り分けられて

いるカラーボタンを押します。 

GO を押してから ▲ または ▼ を GO使ってチャンネルを上下にスクロー 🔺 ルしながら直接セットアップします。 ▼

GOを押し続けると、ソースによっ GO て番組案内または'Now/Next'バ ナーが画面表示されます。

#### 外部機器メニューの使用

外部機器のメニューが表示されている時に… カーソルを上または下に移動させ ます。

カーソルを左または右に移動させ 📢 🕨 ます。

機能を選択して、オンにします。 GO GO

メニューページとチャンネル リスト GO の切り替えをするには、GOを押し ◀ ▶ てから≪または▶を使用します。

メニューを終了するか、1つ前のメ **STOP** ニューに戻ります\*。

メニューを終了させ、ラジオなど EXIT 別のモードを起動したり終了させ ます。

接続した外部機器のメニューに、 カラーボタンが表示されている場 合は、対応する Beo4 のカラーボ タンを使います。

\*選んだソースによっては、1つ前 のメニューに戻るために STOP で はなくEXITを2度押す必要があり ます。

#### リンクルームに設置されている機器の操作

クルームのテレビから操作してサウンドを聞くこと ができます。

| メイン ルームのテレビに接続され | VMEM |
|------------------|------|
| ている外部機器のスイッチをオン  | DVD  |
| にします。            | DTV  |

GOを押してから操作したい機能 GO の番号を押します。 1 – 9

操作したい機能が振り分けられて いるカラー ボタンを押します。 

#### ビデオ レコーダや DVD プレーヤの操作

Beo4を使って機器のスイッチオン、再生の開始と 停止、前後へのサーチを行なうことができます。 ビデオテープやDVDの取り出しは各機器の本体操 作で行なってください。

ビデオレコーダまたはDVDプレ **V MEM** ーヤのスイッチを入れて再生を開 **DVD** 始します。

ボタンを押して再生を一時停止し STOP ます。

ボタンを押して再生を再開す **GO** るか…

… もう1 度押すと、再生を完全に **STOP** 終了します。

システムをスタンバイ状態にしま ・ す。

機器によっては、再生が一時停止 または中止されたのち、一定の時 間が経つとスイッチを切る自動ス タンバイ機能が搭載されていま す。この機能によってオフになっ た機器は、リモコンのVMEMま たはDVDボタンに続けてTV等 の他のソース名のボタンを押すこ とで、改めてオンにすることがで きます。

### テレビのパソコン用モニタとしての使用

26ページで説明されている要領でテ レビをパソコンに接続すると、テレビ をパソコンのモニタとして使用するこ とができます。

重要!パソコンをテレビに接続してモニタとして 使用する場合は、テレビやパソコン、およびそ の他のパソコンに接続されている全ての機器の 電源ケーブルが外れていることを確認してから パソコンとテレビを接続します。

パソコンを使用する場合は、パソコンのセットア ップ手順で指定されている通りに、接地されて いるコンヤントに接続する必要があります。

#### パソコンの画面をテレビに表示させる

することができます。

PCの画面を表示するには… ボタンを繰り返し押して、Beo4の LIST ディスプレイに PC\*を表示させます。 PC

ボタンを押して画面を表示します。 GO

パソコンは通常通りに操作でき ます。

\*Beo4にPCを表示させるために は、この機能を予めBeo4の機能 リストに追加しておく必要があり ます。詳細情報については36ペー ジの'Beo4のカスタマイズ'の章を 参照ください。

Beo4を使ってパソコンの画面をテレビ画面に表示。このテレビは次の画面解像度をサポートしていま す:60 Hz、480 ピクセル、576 ピクセル、600 ピクセ ル、720ピクセル、768ピクセル。

### 1つの部屋に2台のテレビを置く

すでに Bang & Olufsen のテレビが設 置されている部屋に BeoVision 8 を設 置すると、Beo4からの信号が両方のテ レビに受信されてしまうので、 BeoVision 8の設定を変更する必要が あります。こうすることによって両方の テレビが同時に反応しないようにする ことができます。

#### 2台のテレビを、1本のリモコンで操作する

テレビを正しく動作させるためには、テレビのオプ ションを正しく設定する必要があります:

テレビを Option 4 に設定するには...

- > Beo4のスタンバイ ボタンを押し続けながら、 LISTを押します。
- > 両方のボタンを離します。
- > LISTボタンを何回か押して、Beo4にOPTION?を 表示させてからGOを押します。
- > LISTボタンを何回か押して、Beo4 に V.OPTを表 示させてから4を押します。

#### Option4に設定したテレビを操作するには...

通常であれば、Beo4のTVといったようなソース名 のボタンを押すだけで、選んだソースの音や映像が 楽しめます。しかし、テレビを Option 4 に設定して いる場合には、以下の手順を実施する必要があり ます:

- > LIST ボタンを何回か押して、Beo4 に LINK\*を表 文字テキストをテレビに表示するためには、まずテ 示させます。
- > TV などソース名のボタンを押します。

めBeo4の機能リストに追加しておく必要がありま 能が制限されてしまします。詳細情報については マイズ'の章を参照ください。

**BeoVision 8** Option 4 LIST LINK τν TV

レビをOption 4 に設定しなければなりません。こ の場合 Beo4 を 'VIDEO 3' にセットアップする必要が ありますが、そうすることにより Beo4 経由でテレビ \*Beo4にLINKを表示させるためには、この機能を予で使用できる他のオプションで提供されている機 す。詳細情報については36ページの'Beo4のカスタ 36ページの'Beo4のカスタマイズ'の章を参照くだ さい。

### オーディオ システムの接続と操作

このテレビと互換性のある Bang & Olufsen 製オーディオ システムをテレ ビに接続すると、統合された AVシステ ムが完成します。

オーディオシステムが再生する CD を、 テレビのスピーカから出力したり、テレ ビ番組の音声を、オーディオ システム のスピーカから出力することができる ようになります。

このAVシステムは、全体を1つの室内 に設置するだけではなく、テレビが設 置されている部屋とは別の部屋にオー ディオシステムを設置したり、オーディ オシステムとは別の部屋にスピーカを 設置することもできます。

Bang & Olufsen 製オーディオ システム の中にはテレビとの統合がサポートさ れていないものもあります。

#### オーディオ システムの接続

MASTER LINKケーブルを使って、テレビの MASTER LINK 端子を、オーディオシステム側の同じ端子に接続し ます。

#### オプション設定

AVシステムにテレビをセットアップする場合、適切 なオプションでの設定が必要となる場合もあります。 全システムをスタンバイ状態にします。

#### テレビのオプション設定

- > Beo4のスタンバイボタンを押し続けながら、 LISTを押します。
- > 両方のボタンを離します。
- > LISTボタンを何回か押して、Beo4にOPTION?を 表示させてからGOを押します。
- > LISTボタンを何回か押して、Beo4のディスプレイ に V.OPT を表示させてから、該当する番号を押し ます(1 または 2)。

#### オーディオ システムのオプション設定

- > 上記の手順を繰り返します。
- > LISTボタンを何回か押して、Beo4のディスプレイ に A.OPTを表示させてから、該当する番号を押し ます(0、1、2、5または6)。

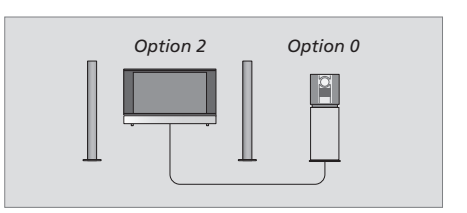

同部屋内 - スピーカは全てテレビに接続されています。

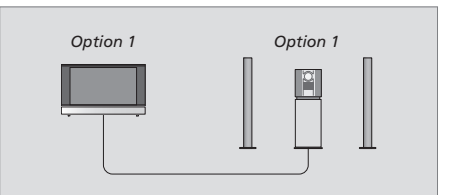

テレビとオーディオ システムは同じ部屋に設置され ています。

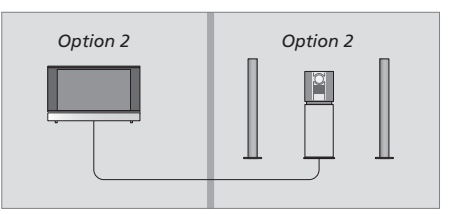

テレビとオーディオ システムはそれぞれ別の部屋に 設置されています。

### 統合されたオーディオ システムの使用

テレビとオーディオシステムの統合が完了すると、ソ ースに適したスピーカの組み合わせを選択できるよ うになります。また、ビデオ映像等の音声をオーディ オシステムで録音することもできるようになります。

#### ビデオ映像音声の録音

テレビからの音声を、Bang & Olufsen のオーディオ システムのスピーカで聞いていて、そのオーディオシ ステムにテープレコーダが含まれている場合は、テ レビの音声をオーディオ テープレコーダに録音する ことができます。詳しくは、オーディオ システムに付 属の取扱説明書を参照してください。

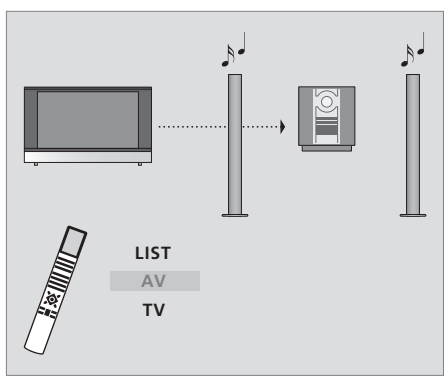

テレビ画面をつけないでテレビの音声をオーディオ テレビのスピーカーからオーディオ システムの音声 システムのスピーカで聞きたい場合は、Beo4のLIST を聞く場合は、LISTボタンを繰り返し押してAV\*を ボタンを繰り返し押してAV\*を表示させてからTV 表示させてから、CDなどの聞きたいソース名のボタ などの音声を聞きたいソースのボタンを押します。

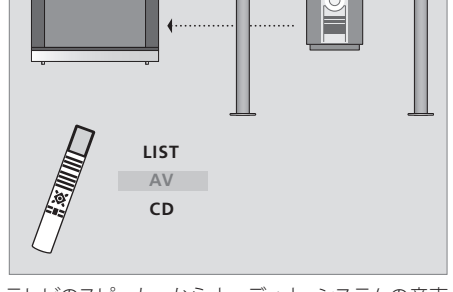

1.

لم ال

ンを押します。

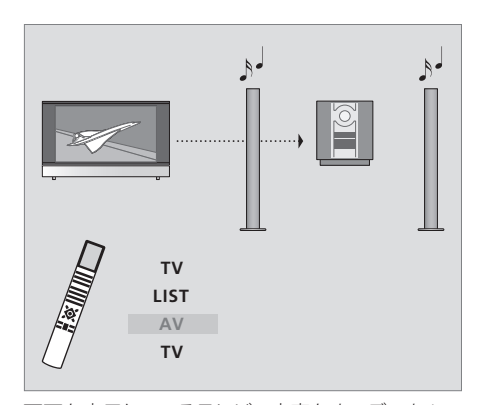

画面を表示しているテレビの音声をオーディオ シス テムのスピーカで聞く時は、まず TV を押してから LISTボタンを繰り返し押してAV\*を表示させ、もう1度 TVを押します。

\*注意!Beo4のディスプレイに AV を表示させるため には、この機能を予め Beo4の機能リストに追加し ておく必要があります。更なる情報については、テレ ビの取り扱い説明書および本書の'Beo4のカスタマ イズ'の章を参照。

### リンク ルームに設置された BeoVision

リンク ルームに設置されているテレビ を使用する場合、テレビを通して接続 されているシステム全てを操作するこ とができます。

システム全体を正しく動作させるため には、メイン ルームのシステムと接続 する前に、リンク ルームに置いたテレ ビに正しいオプション設定を行なう必 要があります。

リンク ルームに設置されたテレビの接続は、次 の手順で実行してください:

- 1 リンクルームのテレビの電源を接続します。
- 2 Beo4リモコンを使ってリンク ルームのテレ ビをOption 6に設定します。
- 3 リンク ルームのテレビの電源を外します。
- 4 所定のリンク接続を行ないます。
- 5 リンクルームのテレビを再び電源に接続します。

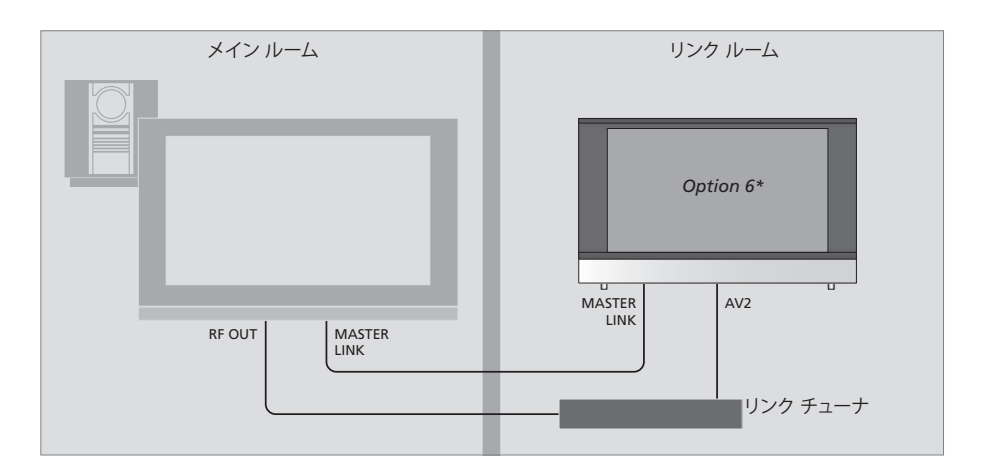

リンク ルームのテレビの適正なオプション設定 …

- > ボタンを押し続けながらLISTを押します。
- > 両方のボタンを離します。

オプション設定

- 表示させてからGOを押します。
- > LIST ボタンを何回か押して、Beo4 に V.OPT を表 部チューナが必要になります。 示させてから6を押します。

#### リンク ルームでの Timer Play の使用\*

テレビがリンク ルームに設置されている場合、メイ ン ルームに設置されているシステムを Timer Playの プログラムに含めることができます。

テレビをTimer Playプログラムの一部に構成するた めには…

- > TV を押してテレビのスイッチを入れます。
- > MENUを押して TV SETUP メニューを表示してか ら、▼を押して PLAY TIMERを強調表示させます。
- > GO を押して、PLAY TIMER メニューを表示します。 TIMER ON/OFF が既に強調された状態で表示さ れます。
- > ◀ または ▶ を押して、ONを表示させます。
- > GOを押して、設定を保存します。

他の製品が、すでに接続されているリンク ルームの 中にテレビを設置する場合は、そのテレビを Option 5 に設定する必要があります。メイン ルー > LIST ボタンを何回か押して、Beo4 に OPTION?を ムから映像ソースの音声や画面の両方をリンク ルー ムに設置されているテレビに供給するためには、外

\*注意! お使いの BeoVision 8 が Timer Play 機能の プログラミングが可能なビデオまたはオーディオに 接続されている場合、Timer PlayをBeoVision 8 で 実行することができます。

#### リンク ルームでの操作

Beo4リモコンを使ってリンク ルームから接続され リンク ルームで ステレオの聞くには… たシステムを操作することができます。

他の部屋に置かれたソースを操作するには...

> 使用したいソースのボタンを押して、選択されたソ もできます: ースを通営通り操作します。

メイン ルームに設置されているソースの操作…

- > LIST ボタンを何回か押して、Beo4にLINK\*を表 > DTVを押してメイン ルームのシステムに接続され 示させます。
- > 使用したいソースのボタンを押して、ソースを通常 通り操作します。

ディオモードをつける場合は、LINKの代わりにAV.V せん。ステレオでの音声は、テレビがOption 6 に設 は、予めこれらの機能を Beo4の機能リストに追加 が表示されるまでLISTを連続して押します。次に使 定されている場合のみ提供されます。 用したいソースのボタンを押して、ソースを通常通り に操作します。

両方の部屋に設置されているリンク ルームのソース の操作…

> 使用したいソースのボタンを押して、ソースを通常 通り操作します。

メインルームにあるセット トップ ボックスなどの映 像ソースからは通常リンク ルームにモノラルの信号 の音声が送られます。ステレオ再生を選択すること

- > DTVを押してテレビのスイッチを入れます。
- > LIST ボタンを何回か押して、Beo4 に AV\* を表示 させます。
- ているセット トップ ボックスなどのソースを選択 します。

この機能の使用中はメイン ルームにある他のソース

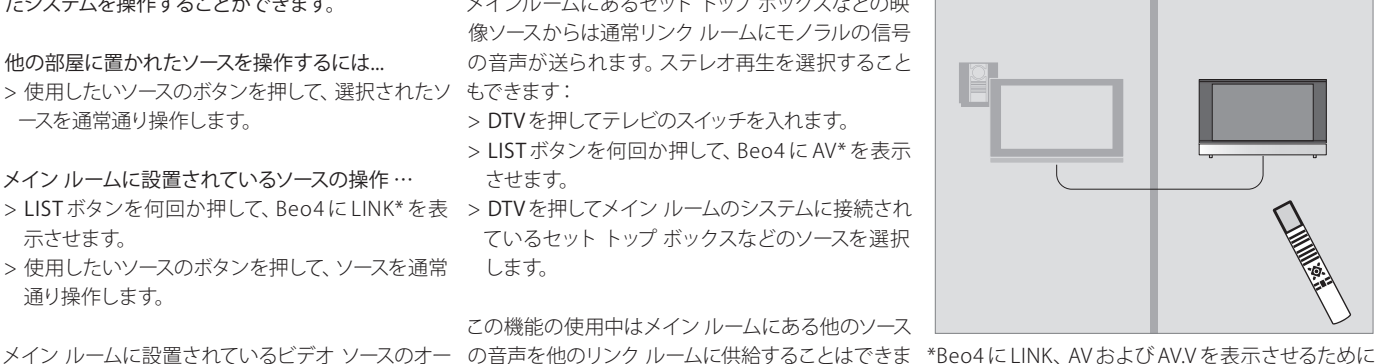

リンク ルーム

メインルーム

しておく必要があります。詳細については'Beo4の カスタマイズ'の章を参照参照ください。

# 設置 - セットアップ

本章では、テレビの設置と接続方法の 説明が提供されています。端子パネル の概要についても説明があります。

テレビを設置される際には次の手順に 従って実施されることをお勧めします: - テレビの開概。

- テレビの設置に適切な環境を検討します。
- テレビは指定されたスタンドまたは ブラケットに搭載します。
- テレビを設置します。
- ケーブルやスピーカ等の外部機器を 接続します。

それぞれの手順の詳細については、次 ページ以降で説明があります。

本章では初回の設定や画面および音 といったような調整可能な項目の設定 手順についても説明します。

#### 日常の使用、4

Beo4リモコンの使い方や画面メニューの呼び出し方、テレビの日常機能の操作方法 や音の調整、画面フォーマットの調整などについて説明します。更に、テレビ画面メニュ ーシステムの概要についても説明します。

#### 高度な操作、9

接続されているソースの操作方法、パソコン画面をテレビに表示するための呼び出し方、Option 4 でのテレビの操作方法について説明します。 このテレビにオーディオ システムを接続し、統合された AV システムとして使用する方法を説明します。 また、オーディオ システムの操作方法やリンク ルームでのテレビの操作方法についても説明します。

#### 高度な操作 - セットアップ、21

- テレビのセットアップ、22
- ・ カメラおよび ヘッドホン端子、24
- 接続パネル、25
- ・外部機器の追加接続、26
- 初めてのテレビのセットアップ、27
- 追加した映像機器の登録、28
- ・ 画面と音声設定の調整、30
  ・ メニュー言語の選択、32

#### メンテナンス、33

テレビのクリーニングや、Beo4リモコンの電池交換について説明します。本章では Beo4リモコンをカスタマイズする方法についての情報も提供されています。

#### **索引、**36

# テレビのヤットアップ

テレビの背面におけるケーブルの固定 や配線に関する情報については、この ページを参昭ください。

端子パネルに関する更なる情報につい ては25ページを参照ください。

#### テレビの取り扱い

テレビは直射日光やスポットライト等の人口照明の 光が直接あたるような場所には配置しないでくださ い。リモコン信号の受信感度が低下する可能性があ ります。また、画面が過熱すると画面上に黒い点が 現れることがあります。このような点はテレビが常 温に戻ると消えます。

事故や怪我を避けるためにも、テレビで使用するス タンドやブラケットは Bang & Olufsen 認定品に限 定してください。

テレビの設置と接続は必ず本章の説明に従って実 施してください。

た使用を前提に設計されているものです。気温が 10~40°C (50~105°F) の範囲で使用します。

テレビの上には物を置かないでください。

テレビは必ずしっかりとした、安定した平面の上に 設置してください。

テレビは分解しないでください。そのような作業は 専門の技術者にお任せください。

このテレビは使用していない時にも常にスタンバイ 状態で待機するように設計されています。リモコン 操作をするためにも、テレビの電源を切らないでお くことが必要です。このテレビの電源を完全に遮断 するためには電源ケーブルをコンセントから抜く必 要があります。

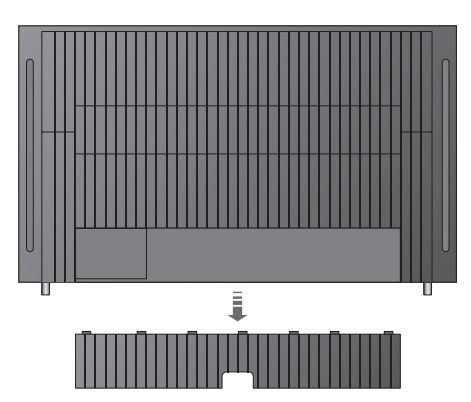

接続パネルのカバーを外すためには、まず最初にカ このテレビは乾燥した家庭における、室内に限定し バーを手前に引き出してから底方面に下ろすと外れ ます。テレビがビデオスタンドに設置されている場 合も同様です。

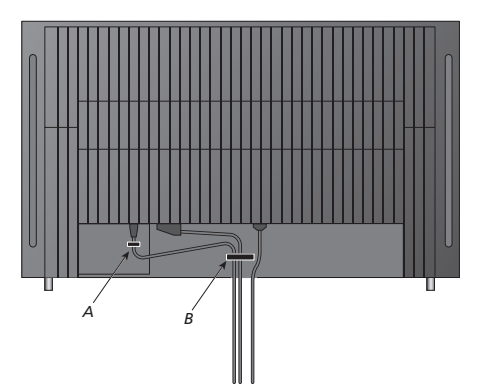

重要! 安全のため、電源ケーブルは、必ず付属のケー ブル ストリップ (A) で固定してください。全てのケー ブルをケーブルストリップ (B) に通す必要があります。 セットアップに VGA 接続が含まれる場合、VGA ケー ブルはケーブル ストリップ (B) に通しません。その 代わりにVGA プラグに付属している2本のネジを 使って端子に固定します。

テレビの電源を接続する前に、外部チューナを接続 しなければなりません。21 ピンケーブル、アダプタ、 その他の所定のケーブルが揃っていることを確認し て、機器をそれぞれ右の図の通りに接続します。

外部チューナに付属するリモコンを使用するために は、チューナの IR 受光部が完全にふさがらないよう にします。

#### 雷源接続

テレビを壁のコンセントに接続します。側面の接続 パネルにある「~」ソケットを使用します。

スピーカやその他の機器をテレビに接続する場合は、 この時点ではまだ電源を接続してはいけません!

付属の電源ケーブルが破損すると、テレビの画質が 損なわれます!

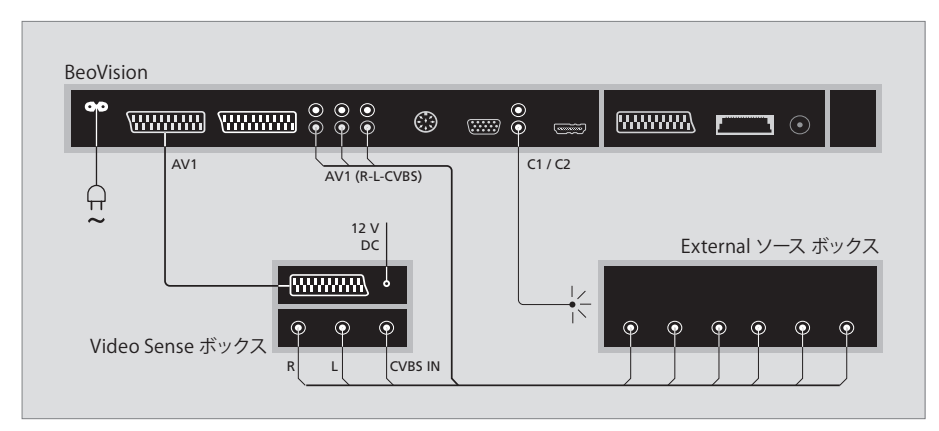

#### 自動スタンバイとは...

CONNECTIONSメニューでソースの登録を終えると、 手順に従ってセットアップしてください。 ソースの 'AUTO STANBY' 時刻を設定することがで きます。これにより接続されたソースが自動的に、ス \*30 分過ぎる前にテレビをスタンバイにすると、そ タンバイ'状態になるように選択することができまのソースもスタンバイになります。 す。

次のオプションから選択できます: AFTER 0 MIN … 他の機器を選択すると同時に、そ のソースが自動的にスタンバイになります。

AFTER 30 MIN … 他の機器を選択してから 30 分後 に、そのソースがスタンバイになります。

AT TV STANDBY … テレビをスタンバイにすると、そ のソースもスタンバイになります。

NEVER … ソースが自動的にスタンバイになること はありません。

FOLLOW TV … テレビをオンにするとそのソースも オンになり、テレビをスタンバイにするとそのソー スもスタンバイになります。

それぞれのソースは各機器に付属する説明書等の

# Camera (カメラ) および Headphones (ヘッドホン) 端子

ヘッドホンを接続してテレビの番組を 聴いたり、ビデオカメラを接続してテレ ビでホーム ムービーを視聴することが できます。ビデオレコーダが接続されて いる場合は、ビデオ カメラの映像をビ デオテープにダビングすることができ ます。

#### 一時的に接続する機器用の端子

#### PHONES

PHONES 端子にはステレオ ヘッドホンを接続するこ とができます。音量を調整すると、テレビのスピーカ とヘッドホンの両方の音量が変わります。消音はテ レビのスピーカのみに適用します。

これらの端子はビデオ カメラの接続に使用します: R – I

オーディオ (左右それぞれの音声チャネル) 接続用 です。

VIDEO

映像信号を接続します。

#### デジタル写真をテレビ画面に表示します

めには、デジタルカメラを接続してテレビのスイッチ を入れます。テレビは、カメラからの信号を自動的 に認識して、写真を画面に表示します。

カメラからの信号がオフになっていた場合は…

- 表示させてからGOを押します。
- \*Beo4にCAMERAを表示させるためには、この機 番組を表示することはできません。 能を予めBeo4の機能リストに追加しておく必要が あります。詳細情報については36ページ の'Beo4のカスタマイズ'の章を参照ください。

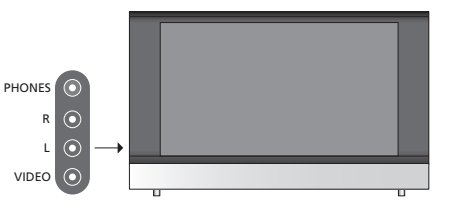

#### ビデオ カメラのビデオ映像の表示とダビング

テレビにビデオレコーダが接続されている場合は、 ビデオ カメラを接続すると録画されている映像を ビデオテープにダビングすることができます。

ビデオ カメラからビデオをダビングするには...

- 撮影したデジタル写真をテレビ画面に表示するた > ビデオ カメラをテレビに接続してビデオ カメラ からビデオの再生を開始します。テレビは信号を
  - 自動的に認識して、映像を画面上に表示します。
  - > RECORDを2度押してビデオのダビングを開始し ます。

> LIST ボタンを何回か押して、Beo4にCAMERA\*を ビデオ カメラの映像をダビングしている最中に他 のソースに切り替えたり、テレビのスイッチを切ると ダビングに支障をきたします。ダビング中はテレビ

### 端子パネル

このテレビの端子パネルには信号入力 用のケーブル、ビデオ レコーダやDVD プレイヤなど様々な外部機器を接続す ることができます。

AV 端子は主に追加機器を接続するた めの端子です。これらの端子に接続す る機器は全てCONNECTIONSメニュー で登録しなければなりません。更なる 情報については 'テレビの初めてのセッ トアップ'の章(第30ページ)を参照く ださい。

#### VER LINK AV3 O C1 HDMI VGA O C2 $(\cdot)$

#### 電源ケーブルを接続します。

#### AV 1\*

主にセット トップ ボックスや DVD レコーダといった ような外部機器を接続するための21ピン端子です。

#### AV 2 / Y - Pb - Pr

主に DVD プレイヤやヤット トップ ボックス、レコー ダといったような外部機器を追加接続したり、リン クチューナを接続するための21ピン端子です。

#### Δ\/3

R-L: 左右のライン出力(オーディオ)。 VIDEO: ビデオ映像信号。

#### AV3 – VGA

外部パソコンからのアナログ系画像データを受信 をする BeoLinkシステムでも使用します。 するためのVGA 接続。次の画面解像度をサポートし ています: 60 Hz, 480 ピクセル、576 ピクセル、600 MODULATOR ピクセル、720ピクセル、768ピクセル。

#### AV 4

その他の機器用の21ピンAV接続用端子です。

#### POWFR I INK

Bang & Olufsen 外部スピーカの接続用です。 接続 したスピーカに Power Link 端子が1個しかない場 合は、Power Link スプリッターを使う必要があります。

#### C1 – C2

または、AV 端子に接続されている外部機器の IR 制 御信号用です。

#### HDMI

(ハイビジョン マルチメディア インタフェース) AV 端子と組み合わせて使用する必要があります。 HDMI出力をもったソースやパソコンの接続用です。

#### **MASTER I INK**

対応している Bang & Olufsen 製のオーディオ シス テムを接続します。この端子は家中にサウンド供給

本セットアップでは使用しません。

### 外部機器の追加接続

テレビをパソコンに接続してモニタと して使用することができます。

接続する機器は全てCONNECTIONS メニューで登録されていることを確認 します。詳しくは、28ページの'各種映 像機器の登録'をご覧ください。

#### パソコンの接続

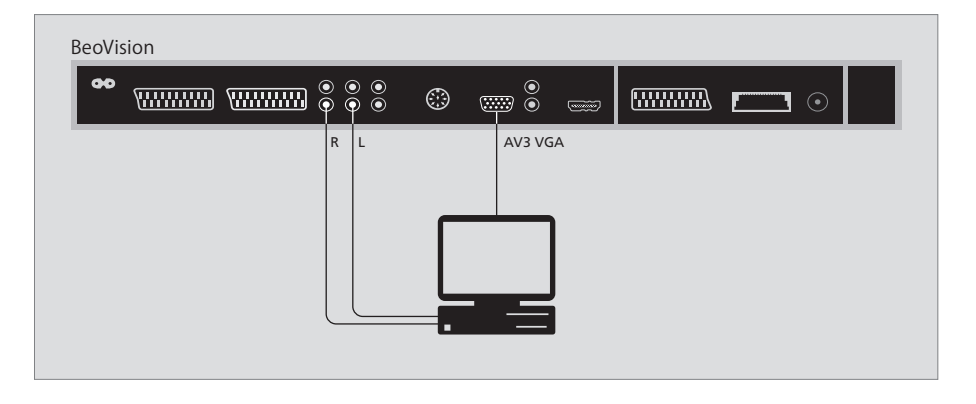

外します。

所定のケーブルを使ってパソコンのVGA出力端子 てからパソコンとテレビを接続します。 とテレビの VGA 入力端子を接続します。

力する場合は、所定のケーブルを使ってパソコンの 続する必要があります。 音声出力端子とテレビのR-L端子を接続します。

テレビとパソコン、その他の機器に電源ケーブルを 再度接続します。

テレビとパソコン、その他の機器の電源ケーブルを 重要! テレビをパソコンに接続してモニタとして使 用する場合は、テレビやパソコン、およびその他全 ての機器の電源ケーブルが外れていることを確認し

更に、パソコンはパソコンのセットアップ手順で指 パソコンの音声を接続したテレビのスピーカから出 定されている通りに、接地されているコンセンに接

### 初めてテレビを設定する時の手順

この手順はテレビを初めて電源につな いでスイッチをオンにした際に限って 有効になる手順です。

メニュー言語を選択して、接続されて いる追加機器を全て登録しなければ なりません。

#### MENU LANGUAGE DANSK DEUTSCH ENGLISH ESPANOL FRANCAI ITALIANO NEDERLANDS SVENSKA ▼ select accept ⓓ

メニュー言語の選択

メニューの表示で使用する言語を選択しなければがあります。 なりません。

メニュー言語セットアップが表示されます。後日メニュ > ▲または ▼ を押し、以下の端子群のいずれかを ー言語を変更したい場合には、TV SETUP メニューの MENU LANGUAGE 項目を画面上に呼び出して > GOを押すと、選択されている端子群に接続され セットアップ内容を変更することができます。

- > TV を押してテレビのスイッチを入れます。言語メ ニューが表示されます。
- る言語をスクロールします。
- > GOを押すと、選択が保存されます。

追加した機器の登録

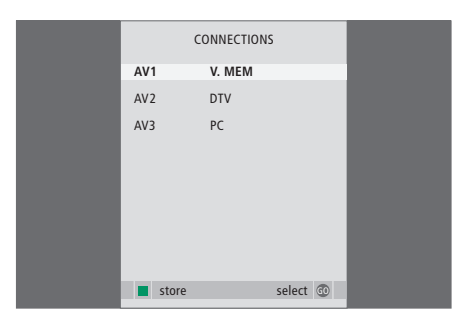

テレビのスイッチをはじめてオンにする際に全ての テレビに接続されている追加機器を登録する必要

CONNECTIONS メニューが表示されたら…

- 選びます: AV1、AV2、AV3 およびAV4。
- ている外部機器を登録することができます。
- > ▲ または ▼ を押して端子群をスクロールします。
- > ◀ または ▶ を押して、 接続されている機器を強 調表示された端子に登録します。
- > Press GOを押して他の端子群を選択します。
- > 必要に応じて▲または▼を押して表示されてい > 設定が完了したら緑色のボタンを押して設定内 容のセットアップを保存します。

### 追加した映像機器の登録

テレビに映像機器を追加接続する場合、CONNECTIONSメニューを使ってその機器を登録する必要があります。

テレビの最初のセットアップを実施す ると、画面にCONNECTIONSメニュー が自動的に表示され、ここでテレビに 接続されている機器の登録を実施す ることができます。後日、常に接続して おきたい機器を新たに追加する場合 は、その機器もCONNECTIONSメニュ ーから登録する必要があります。

各種の機器を、どの端子にどう接続す るかについては、これまでのページお よび 25 ページの'端子パネル'の章をご 覧ください。

#### 接続されている機器は?

テレビに接続された機器を登録しておくと、その機 器のスイッチを Beo4 リモコンを使って オンにする ことができます。

- > TVを押してテレビのスイッチを入れます。
- > MENUを押して TV SETUP メニューを表示します。
- > ▼を押して CONNECTIONS を強調表示させます。
- > GOを押して CONNECTIONS メニューを表示しま す。
- >▲ または ▼ を押して端子の選択をします: AV1、 AV2、AV3 および AV4。
- > GOを押すと、選択されている端子に接続されている機器を登録することができます。
- > ▲ または ▼ を押して設定項目をスクロールしま す。
- > ◀ または ▶ を押して、接続されている機器を強 調表示された端子に登録します。
- > GOを押して設定を保存して次のAV 端子を選択 できます。
- > 設定が完了したらSTOPを押して前のメニューに 戻るか、EXITを押して全てのメニューを終了しま す。

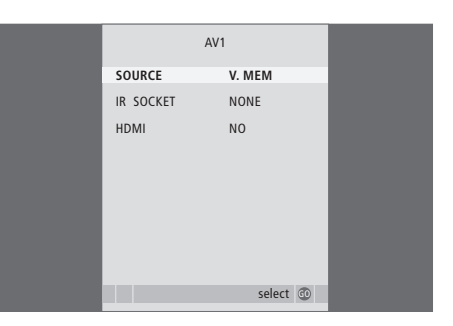

テレビに接続した映像機器を追加接続した場合、シ ステムに対して機器が接続されたことを「伝え」な ければなりません。

#### CONNECTIONS メニューの内容は…

AV 1

- TV… 接続されたソースがテレビとして登録され ている場合。
- DTV … 接続されたソースがデジタル テレビとして 登録されている場合。
- DVD… 接続されたソースがDVDプレイヤとして 登録されている場合。
- DVD … 接続されたソースが Bang & Olufsen 製 DVD プレイヤとして登録されている場合。
- V.MEM … 接続されたソースがレコーダとして登 録されている場合。
- V.AUX … 接続されたソースが V.AUX として登録 されている場合。
- NONE…何も接続されていない場合。
- IR SOCKET … 接続された機器が IR 経由でこの端子 に接続されている場合、IRコントローラが接続さ れている端子を選択します: C1またはC2。
- HDMI … このAV 端子に接続されているソースが HDMI端子にも接続されている場合はYESを選 AV4 択し、その他の場合はNOを選択します。

#### AV 2

- TV … 接続されたソースがテレビとして登録され ている場合。
- DTV … 接続されたソースがデジタル テレビとして 登録されている場合。
- DVD… 接続されたソースがDVDプレイヤとして 登録されている場合。
- DVD … 接続されたソースが Bang & Olufsen 製 DVDプレイヤとして登録されている場合。
- V.MEM … 接続されたソースがレコーダとして登 録されている場合。
- VAUX ··· 接続されたソースが VAUX として登録 されている場合。
- LINK … テレビがリンク ルームに設置されている 場合は、メイン ルームにあるビデオ映像ソースの 音声と画面を表示します。
- NONE…何も接続されていない場合。
- IR SOCKET … 接続された機器が IR 経由でこの端子 に接続されている場合、IRコントローラが接続さ れている端子を選択します: C1またはC2。
- HDMI … この AV 端子に接続されているソースが HDMI 端子にも接続されている場合は YES を選 択し、その他の場合は NO を選択します。
- YPbPr ··· YPbPr 端子経由でテレビに接続されてい る機器があるかどうかを示します。選択できるオ プションはYESまたはNOです

#### AV/ 3

- TV… 接続されたソースがテレビとして登録され ている場合。 DTV… 接続されたソースがデジタル テレビとして
- 登録されている場合。 DVD… 接続されたソースがDVDプレイヤとして
- 登録されている場合。
- PC… BeoMediaが接続されている場合。
- PC…パソコンが接続されている場合。 V.AUX ··· 接続されたソースが V.AUX として登録 されている場合。
- NONF…何も接続されていない場合。
- IR SOCKET … 接続された機器が IR 経由でこの端子 に接続されている場合、IRコントローラが接続さ れている端子を選択します: C1またはC2。
- HDMI … このAV 端子に接続されているソースが HDMI 端子にも接続されている場合は YES を選 択し、その他の場合は NO を選択します。
- VGA… テレビに VGA 端子経由でハイビジョン ビデ オ ソースまたはパソコンが接続されているかどう かを示します。 選択できるオプションは YES また はNOです。
- - TV … 接続されたソースがテレビとして登録され ている場合。 DTV… 接続されたソースがデジタル テレビとして 登録されている場合。
  - DVD… 接続されたソースがDVDプレイヤとして 登録されている場合。
  - DVD… 接続されたソースが Bang & Olufsen 製 DVD プレイヤとして登録されている場合。
  - V.MEM … 接続されたソースがレコーダとして登 録されている場合。
  - VAUX ··· 接続されたソースが VAUX として登録 されている場合。
  - NONE…何も接続されていない場合。
- IR SOCKET … 接続された機器が IR 経由でこの端子 に接続されている場合、IRコントローラが接続さ れている端子を選択します: C1またはC2。
- HDMI … このAV 端子に接続されているソースが HDMI 端子にも接続されている場合は YES を選 択し、その他の場合はNOを選択します。

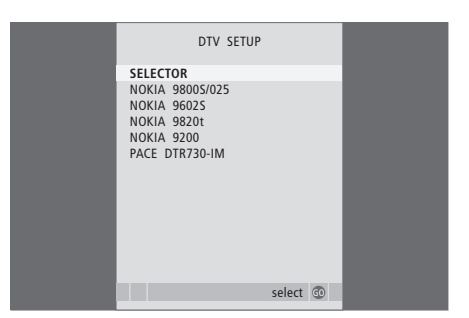

セットトップボックスが接続されている場合、 CONNECTIONS メニューで STB を選択すると、テレ ビ画面に表示されるリストから該当するセット トッ プボックスを選択するようにプロンプトがあります。

### 画面と音設定の調整

テレビの画面と音設定はほとんどの視 聴環境に適合するように工場出荷時に 中間の位置に設定してあります。もち ろん、お好みに合わせて、それぞれの 設定を変更することができます。

画面の明度、色彩、コントラストが調 整できます。音設定には、音量、低音、 高音等が含まれます。

変更した画面および音設定はテレビの スイッチをオフにするまで一時的に保 存されますが、恒久的な設定として保 存することもできます。

画面フォーマットの変更に関する情報 については本書の7ページを参照くだ さい。

### 明度、色彩、コントラストの調整

PICTURF メニューで画面設定の調整ができます。 一時的な調整は、テレビをオフにすると元の設定に 戻ります。

> TVを押してテレビのスイッチを入れます。

- > MENUを押して TV SETUP メニューを表示してか ら、 ▼ を押して PICTURE を 強調表示させます。
- > GOを押し、PICTURE メニューを呼び出します。
- > ▲ または ▼ を押して、次のメニュー項目に移りま 4
- > ◀または) を使って数値を調整します。
- > FXITを押してテレビをオフにするまで新しい設 定を一時的に保存するか、…

画面から映像を一時的に消すには、Beo4のLISTボ COLOUR… 画面色彩の濃度を調整します。 タンを連続的に押してディスプレイに P.MUTF を表 TINT … 受信しているチャンネルの、色合いやニュア 示させてからGOを押します。 画面等を復帰させる には、TV などのソース ボタンのどれかを押します。

| PICTURE        |         |
|----------------|---------|
| BRIGHTNESS     |         |
| CONTRAST       |         |
| COLOUR         |         |
| TINT           |         |
| HOR. SIZE      |         |
| HOR. POSITION  |         |
| VERT. POSITION |         |
|                |         |
|                | store 💿 |

#### PICTURE メニューの内容は…

BRIGHTNESS … 画面の明度を調整します。 > … press GOを押して設定を恒久的に保存します。 CONTRAST … 画面のコントラストレベルを調整し ます。

ンスを調整します。NTSC 信号を使うビデオ機器 のみで使用できます。

パソコン等のソースが VGA 端子で接続されている 場合は、次のオプションが表示されます…

HOR. SIZE … 画面の幅を調整します。

- HOR. POSITION … 画面の水平位置を調整します。
- VERT. POSITION … 画面の垂直位置を調整します。

#### 音量、低音、高音の設定を変更します

音設定の調整は SOUND SETUP メニュー経由で実 施します。一時的な調整は、テレビをオフにすると 元の設定に戻ります。

> TVを押してテレビのスイッチを入れます。

- > MENUを押して TV SETUP メニューを表示してか ら、 ▼ を押して SOUND を 強調表示させます。
- > GOを押し、SOUNDメニューを呼び出します。
- > ▲または ▼を押して、次のメニュー項目に移ります。 BASS … 低音のレベルを調整します。
- > ◀ または ▶ を押して数値を調整したり、設定を TREBLE … 高音のレベルを調整します。 選択します。
- > FXITを押してテレビをオフにするまで新しい設 定を一時的に保存するか…
- > … press GO を押して設定を恒久的に保存します。

#### SOUND SETUP/SOUND ADJUSTMENTメニューに

- VOLUME … テレビのスイッチをオンにした際の音 量を調整します。
- (CENTRE) ···· 外部スピーカがテレビに接続されてい る場合のみ提供されます。外部スピーカと内蔵ス ピーカのバランスを調整します。
- BALANCE … スピーカ間のバランスを調整します。

Lt ...

- LOUDNESS … ラウドネス機能は高域および低域の 周波数を強調することによって、その領域で鈍る 人間の耳の感度を補います。高域と低域が強調さ れるので、小音量時により迫力のあるサウンドが 得られます。ラウドネスはONまたはOFFに設定 することができます。
- POSITION … テレビが部屋の隅や壁のすぐ前に置 かれている場合は、広い空間の中央に置かれた 場合と比較してより強めな低音が出力されます。 この低音の過剰な出力を取り除くためには POSITION 設定で適正な選択をする必要があり ます。テレビが部屋のコーナーや壁のすぐ前に置 かれている場合は、POSITION 2を選択します。テ レビが広い空間の中央に置かれている場合は POSITION 1を選択します。

|          | SOUND |         |  |
|----------|-------|---------|--|
| VOLUME   |       |         |  |
| CENTRE   |       |         |  |
| BALANCE  |       | ·····   |  |
| BASS     |       |         |  |
| TREBLE   |       |         |  |
| LOUDNESS |       | OFF     |  |
| POSITION |       | 1       |  |
|          |       |         |  |
|          |       | store 🚳 |  |
|          |       |         |  |

### メニュー言語の選択

このテレビの初めてのセットアップで 設定したメニュー言語はいつでも変更 することができます。

メニュー言語が選択されると、メニュー および表示されるメッセージは全てそ の言語で表示されます。 テレビ画面上のメニューの言語はTV SETUPメニューで選択することができます。言語をスクロールすると、画面で表示されている言語が変化します。

> TVを押してテレビのスイッチを入れます。

- > MENUを押して TV SETUP メニューを表示してから、 を押して MENU LANGUAGEを強調表示させます。
- > **GO**を押し、MENU LANGUAGE メニューを呼び出 します。
- > ▼ または ▲ を押して、次の言語に移ります。
- > GOを押すと、その項目が選択されます。
- > STOPを押して前のメニューに戻るか、EXITを押 して全てのメニューを直接終了させます。

| MENU       | LANGUAGE |    |
|------------|----------|----|
| DANSK      |          |    |
| DEUTSCH    |          |    |
| ENGLISH    |          |    |
| ESPANOL    |          |    |
| FRANCAIS   |          |    |
| ITALIANO   |          |    |
| NEDERLANDS |          |    |
| SVENSKA    |          |    |
| v select   | accept   | 60 |

# メンテナンス

テレビのクリーニングといったような日 常的なメンテナンスはお客様ご自身に お願いしております。右の説明に従って、 実行してください。定期的なメンテナ ンスにつきましては、Bang & Olufsen 販 売店にご連絡ください。

#### クリーニング

テレビ、スタンドおよび壁掛けブラケットのクリーニ ングにはアルコールなどの溶剤は絶対に使わないで
画面を掃除する場合は、マイルドな窓用のクリーニ ください。

#### キャビネット表面

ホコリなどは、乾いた柔らかい布で拭き取ってくだ さい。油汚れやしつこい汚れなどは、台所用等のマイ Beo4 ルドな洗剤を数滴だけ混ぜた水にケバのない布を Beo4リモコンの表面のクリーニングには、柔らかく 浸し、その布をよく絞って拭き取ってください。

フロント スピーカは掃除機に柔らかいブラシ ノズル を取り付けて、吸引力を最低にして掃除してくださ い。

#### 面面

ング液 (アルコールを含まないもの)を使ってくださ い。画面の性能を最適な状態に保つためには、ガラ ス面の上に痕跡を一切残さないようにしてください。

ケバのない布をよく絞って使ってください。

#### Beo4の 雷池交換

Beo4のディスプレイにBATTERYが表示されたら、 電池を交換する必要があります。

Beo4では電池を3本使用しています。アルカリ電池 (1.5 V単四電池)の使用をお勧めします。本ページ に掲載されている要領で電池を交換します。蓋がし まるまで電池の上を指で押さえておきます。

電池の交換が完了したら、TVが表示されるまで約 10秒かかります。これでリモコンの準備完了です。

直射日光の当たる場所や熱源のそばなどに、 電池 を放置することは絶対にやめてください。

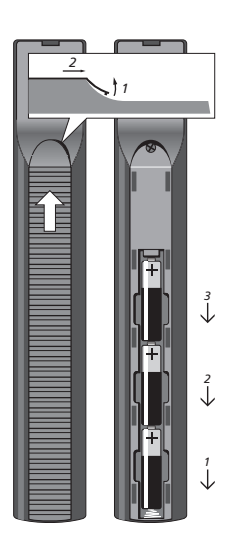

### Beo4の設定変更

Beo4のボタンを使って多くのテレビ 機能を直接リモコン操作することがで き、Beo4ディスプレイを活用すること によって更に多くの機能にアクセスす ることができます。

Beo4にソース (テレビ、ラジオ、その他) が表示されている場合、LISTボタンを 押してディスプレイの拡張機能を呼び 出すことによって、拡張ボタンの要領 でソースを操作することができます。 テレビに接続されている追加機器のス イッチを入れることもできます。

テレビに最適になるように Beo4 を力 スタマイズすることが可能で、拡張機 能の表示順序も変更することができ ます。

Beo4には Bang & Olufsen 全製品の 高度な機能がすべてリスト化されて保 存されています。ただし、Beo4のディ スプレイで表示できる拡張機能のうち、 操作できるものは該当するテレビに対 応した機能に限定されます。

#### Beo4のセットアップ

レビ用にセットアップすることもできます。

Standby ボタンを押し続けながら・

ボタンを押してBeo4のセットアッ LIST プ機能を表示します。

両方のボタンから指を離します。 ADD? ディスプレイに ADD? が表示され すす

ボタンを押し続けてBeo4にCONFIG? LIST を表示します。

GOを押すと、構成の種類を選択 GO することができるようになります。

ボタンを繰り返し押して、Beo4の LIST ディスプレイに VIDEO? を表示さ VIDEO? せます。

GOを押すと、映像関連の構成に GO アクセスすることができます。

ボタンを繰り返し押して、Beo4\* LIST に VIDEO 2 を表示させます。 VIDEO 2

GOを押すと、構成が保存されます。 GO

STORED が表示され、構成情報 STORED 了します。 が保存されたことを示します。 Beo4のセットアップ機能は自動 的に終了します。

\*テレビが Option 4 に設定されて いる場合は、'VIDEO 3'を選択し ます。

#### 'ボタン'の追加

Beo4は初期設定でBeoVision 8との使用にセット Beo4のリストに新しい機能を追加した場合、その アップされています。尚、新たにBeo4を購入してテ 機能に対応する'ボタン'をディスプレイで表示する ことができます。

Standby ボタンを押し続けながら ・

ボタンを押してBeo4のセットアッ LIST プ機能を表示します。

- 両方のボタンから指を離します。 ADD? ディスプレイに ADD? が表示され すす
- ボタンを押して、追加するために GO CONFIG? 提供されている'ボタン'のリストを 表示します。最初の 'ボタン' が点 滅しながら表示されます。
  - 追加田'ボタン'のリストをスクロー ▲ ルするためにはボタンを押します。

ボタンを押して表示されている'ボ GO タン'をリスト内の現在の位置、ま たは先頭に配置するか…

... ボタンを押して'ボタン'をリスト 1-9 内の特定の位置に挿入します。

ADDED が表示され、'ボタン'が追 ADDED 加されたことを示します。Beo4 のセットアップ機能は自動的に終

#### 追加'ボタン'の移動

LISTを押したとき表示される追加'ボタン'の順序を LISTを押すと表示される追加'ボタン'をリストから 変更することができます。

- Standbv ボタンを押し続けながら・
- ボタンを押して Beo4のセットアッ LIST プ機能を表示します。

両方のボタンから指を離します。 ADD? 両方のボタンから指を離します。 ADD? ディスプレイに ADD? が表示され ます。

LISTを何回か押し、MOVE?を表 LIST 示させます。 MOVE?

ボタンを押して追加'ボタン'を表 GO 示します。最初の'ボタン'が表示さ れます。

- ボタンを押して追加'ボタン'のリス 🔺 トをスクロールします。
- ボタンを押して表示されている'ボ GO タン'のリストの先頭に移動するか か
- ... ボタンを押して'ボタン'をリスト 1-9 の中の特定位置に配置します。

MOVED が表示され、'ボタン'が移 MOVED 動されたことを示します。Beo4 のセットアップ機能は自動的に終 了します。

#### 追加'ボタン'の削除

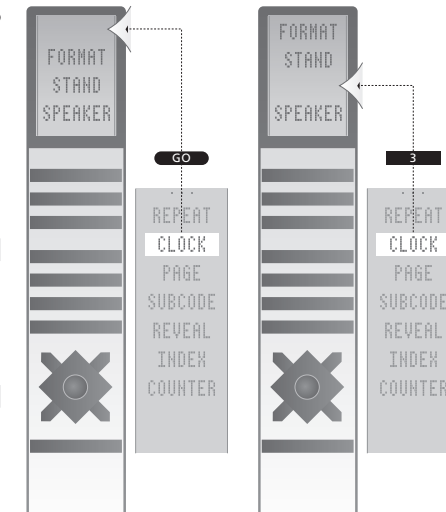

Beo4に追加'ボタン'を追加すると、そのボタンは表 示リストの先頭、または特定の位置に表示されます。

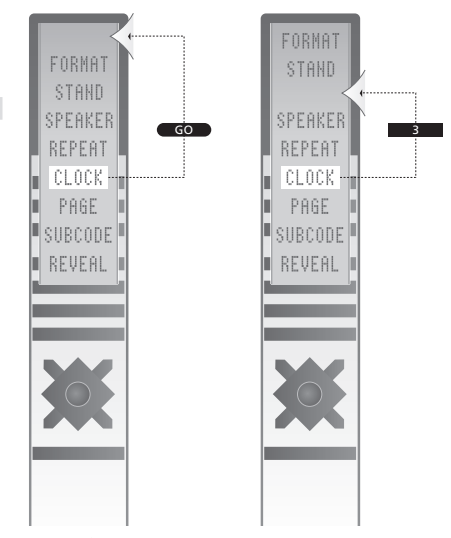

追加'ボタン'は表示リストの先頭、または特定の位 置に移動することができます。

削除することができます。

- Standby ボタンを押し続けながら・
- ボタンを押して Beo4の ヤットアッ LIST プ機能を表示します。

ディスプレイに ADD? が表示され ます。

LISTを何回か押し、REMOVE?を LIST 表示させます。 REMOVE?

- ボタンを押して追加'ボタン'を表 GO 示します。最初の'ボタン'が表示さ れます。
- ボタンを押して追加'ボタン'のリス 🔺 トをスクロールします。
- ボタンを押して'ボタン'を表示さ GO れているリストから削除します。
- REMOVED が表示され、'ボタ REMOVED ン'が削除されたことを示します。 Beo4のセットアップ機能は自動 的に終了します。

# 索引

#### Beo4リモコン

Beo4リストへの'ボタン'の追加、34 Beo4の電池交換、33 Beo4のクリーニング、33 Beo4の構成、34 Beo4のカスタマイズ、34 テレビとBeo4リモコンの紹介、4 追加'ボタン'の移動、35 Beo4リストからの'ボタン'の削除、35 Beo4の電池交換、33 Beo4の使用、4

#### **BeoLink**

リンクルームの BeoVision、18 オーディオ システムの接続と操作、16 オーディオ システムの接続、16 リンクルームでの操作、19 オプション設定、18 統合された AV システムの使用、17

#### Camera

カメラの接続、24 ビデオ カメラからビデオテープへのダビング、24

#### パソコンのモニタ

画面の調整、30パソコンの画面表示、13パソコンの接続、26

#### 接続

接続された機器、23 ヘッドホン、24 スピーカ、25 電源の接続、23 追加した映像機器の登録、28 端子パネル、25 一時的に使う機器のための端子、24

#### 連絡先

Bang & Olufsen の連絡先、39

#### ディスプレイとメニュー

情報とメニューの表示、5 メニューの概要、8

#### DVD

DVDプレーヤの使用、12

初回のセットアップ

初回のセットアップ手順、27

#### Format

画面フォーマットの変更、7

ヘッドホン

ヘッドホンの接続、24

#### 言語

メニュー言語の選択、32 初回のセットアップ手順 - メニュー言語の選択、27

#### スピーカ

スピーカのバランスまたは組み合わせの変更、6 スピーカの接続、25 音調整、31

### メンテナンス

Beo4の電池交換、33 テレビの取り扱い、22 テレビのメンテナンス、33 画面、33

### **Peripheral Unit Controller**

外部機器の追加接続、25-26 Peripheral Unit Controller メニュー、10 Universal Beo4の操作、11 リンク ルームに設置された機器の使用、11 機器メニューの使用、11

#### 画面

明度、色彩、コントラストの調整、30 画面フォーマットの変更、7 表示項目の画面からの削除、30

### 設置

テレビのセットアップ、22

#### 端子パネル

カメラおよび ヘッドホンの端子、24 端子パネル、25

#### サウンド

音量の調整と消音、6 音量、バス、トレブルの調整、31 スピーカのバランスまたは組み合わせの変更、6

#### よりよい製品を作るため…

ユーザとしてのお客様のニーズを満たすため、Bang & Olufsenではデザインおよび開発段階で慎重に検討し、簡単な操作と使いやすさを実現できるよう、常に最善の努力をいたしております。

お買い求めになった Bang & Olufsen 製品について、 率直なご意見をお聞かせください。 どのようなご意 見であっても、今後の製品作りに反映させていきた いと思います。 ご協力をお願いします。

ご連絡は、次のウェブサイトからお願いします: www.bang-olufsen.com

または次の住所までご連絡ください: Bang & Olufsen a/s BeoCare Peter Bangs Vej 15 DK-7600 Struer

またはファックス:

Bang & Olufsen BeoCare +45 9785 3911 (fax) 本製品は、EC指令1999/5/ECおよび アメリカ向け特記事項 2006/95/ECに規定されたすべての条 注記:本製品は、連邦通信委員会規定第15項に ▶ 件を満たしています。

Multimedia Interfaceは、HDMI Licensing IICの 適正な防護措置を講じるためものです。 商標または登録商標です。

従って検査され、クラスBデジタル装置の制限に適 合することが証明されています。この制限は、一般 HDMI、HDMIロゴ、およびHigh-Definition 家庭で使う場合に起こり得る有害な干渉に対し、

> 本製品は、無線周波エネルギーを発生、使用、放射 することがあり、指示通りの設置や使用が行なわれ ないと、無線通信に有害な干渉を行なう恐れがあり ます。ただし、このような干渉が発生しない条件を、 特定することはできません。もし、本製品がラジオ やテレビの受信に干渉するようであれば、本製品の 電源をオン/オフすることで干渉源が本製品である ことを再確認したうえ、以下の方法を用いて干渉を 除去してください。

- 受信用アンテナの向き、または設置場所を変える。
- 受信装置から本製品を遠ざける。
- 受信装置とは別の電気回路上にあるコンセントに、 本製品を差し込む。
- 販売店または経験を積んだラジオ/テレビ技術者 に相談する。

#### カナダ向け特記事項

このクラスBデジタル装置は、カナダの妨害発生源 機器規則のすべての要件に適合しています。

技術仕様や機能、および使用方法は、事前の予告 なく変更される場合があります。

www.bang-olufsen.com